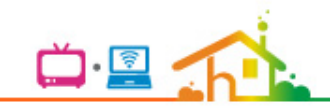

# Google Nest Mini 電視管家AOG 服務說明

#### Google Nest Mini 電視管家AOG 服務說明

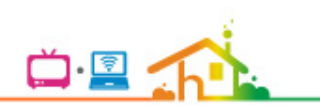

Google Nest Mini電視管家AOG服務說明:

- 三大步驟設定啟用 Google Nest Mini 電視管家AOG 服務:
- 1) 步驟一: 安裝設定 Google Nest Mini。
- 2) 步驟二: 綁定 電視管家 AOG 服務。
- 3) 步驟三: 操作 電視管家AOG 功能指令。

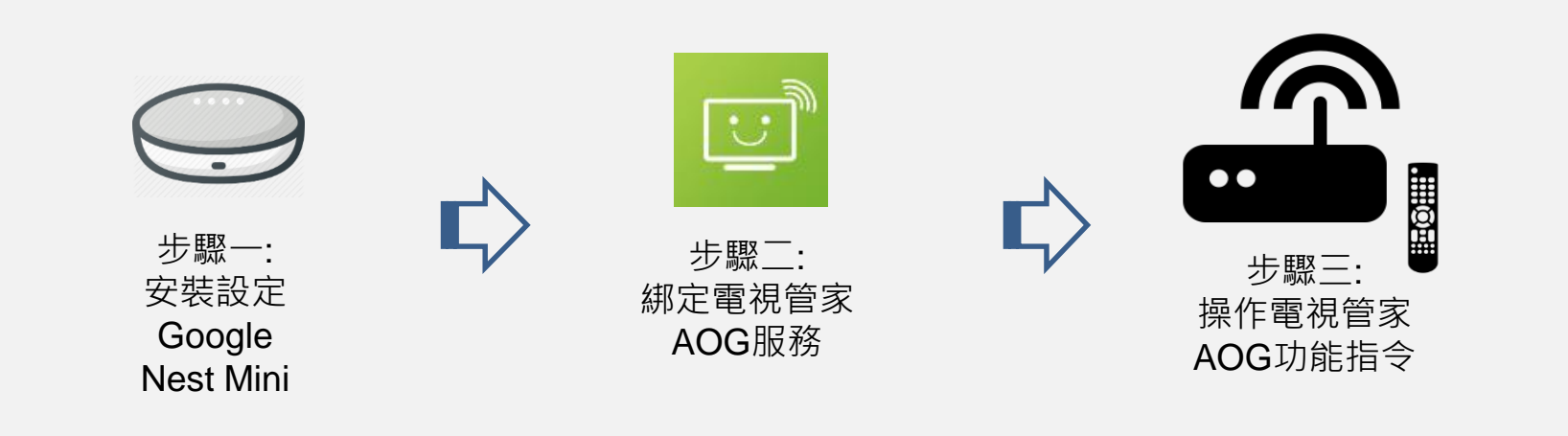

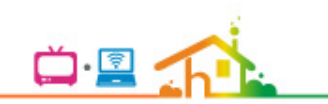

# 步驟一: Google Nest Mini 安裝設定

## Google Nest Mini 安裝設定

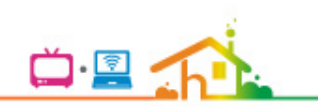

#### Google Nest Mini 安裝設定:

- 1) 自 Google Play 商店或是 App Store下載 Google Home 應用程式。
- 2) 選擇要使用的 Google 帳戶以及 Wi-Fi 網路以進行後續設定。
- 3) 點擊"新增 icon"來搜尋欲設定的裝置。
- 4) 確認聽到裝置進行連接時發出的音效。
- 5) 選擇 Google 助理的聲音以及預設音樂播放應用程式後即完成設定。

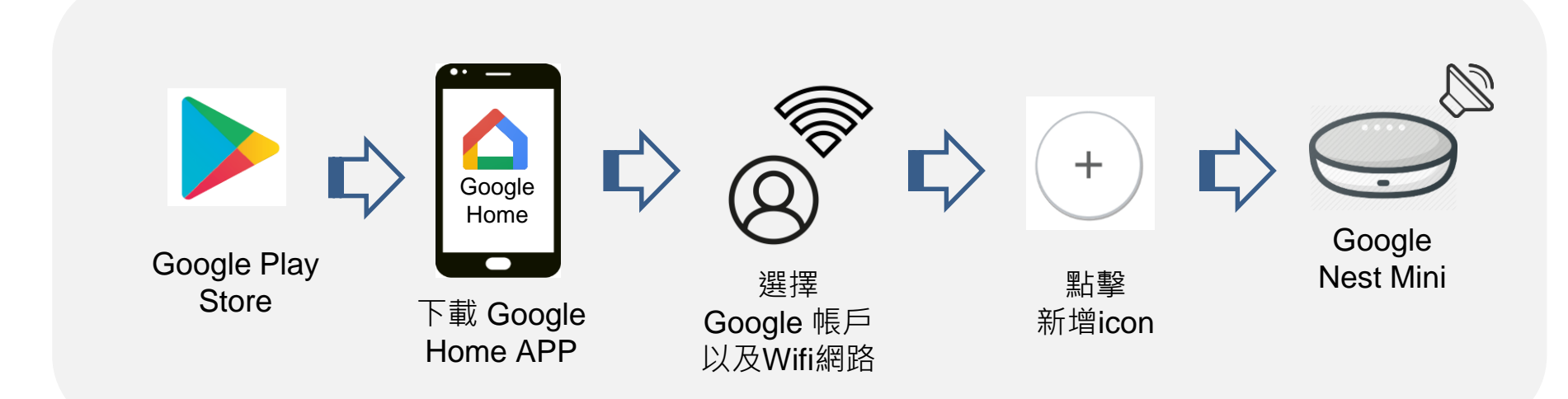

## Google Nest Mini 安裝設定流程

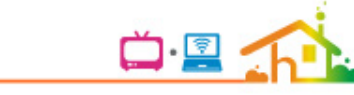

#### ■ 自 Google Play 商店或是 App Store下載 Google Home 應用程式

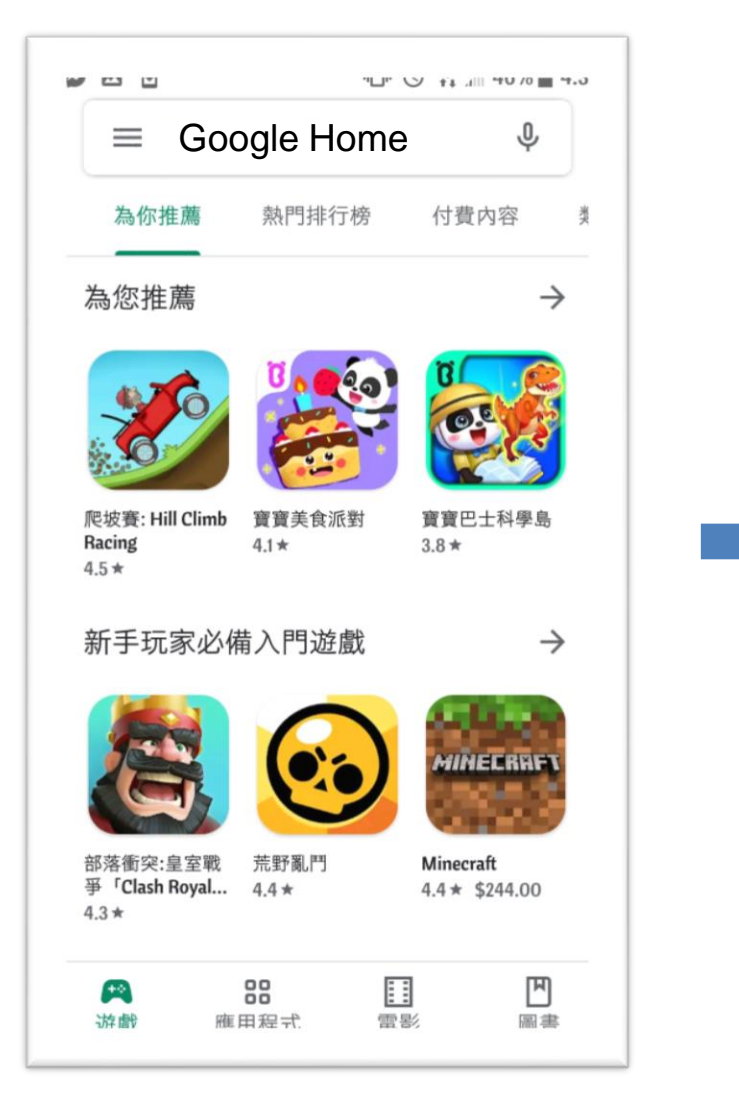

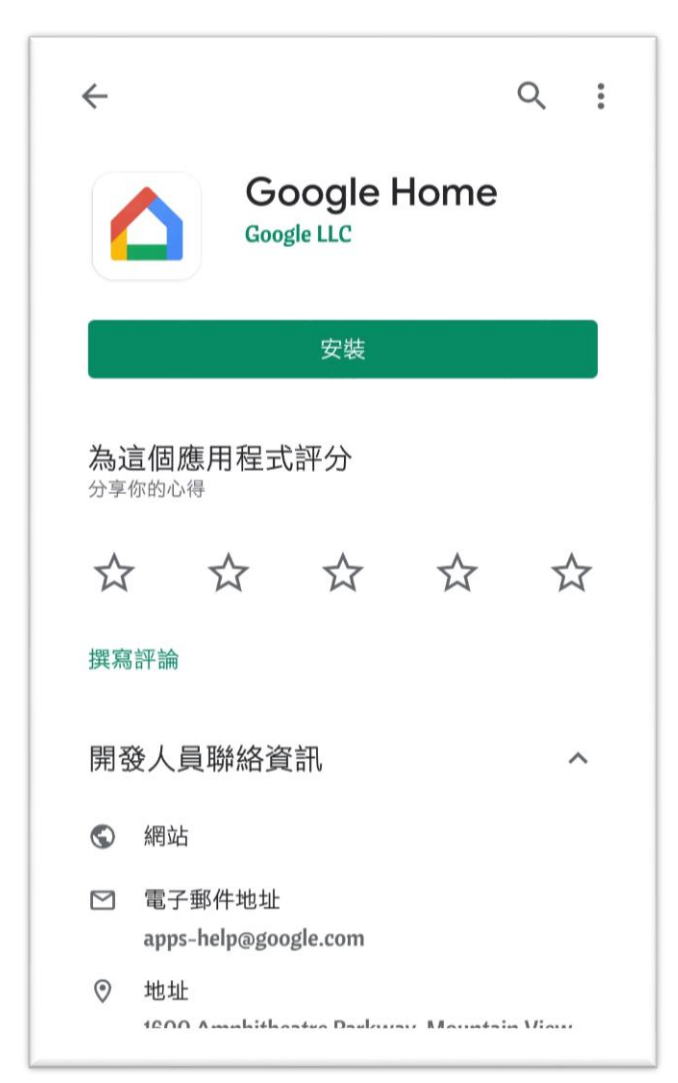

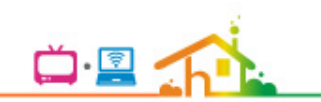

#### 選擇要使用的 Google 帳戶以及 Wi-Fi 網路以進行後續設定

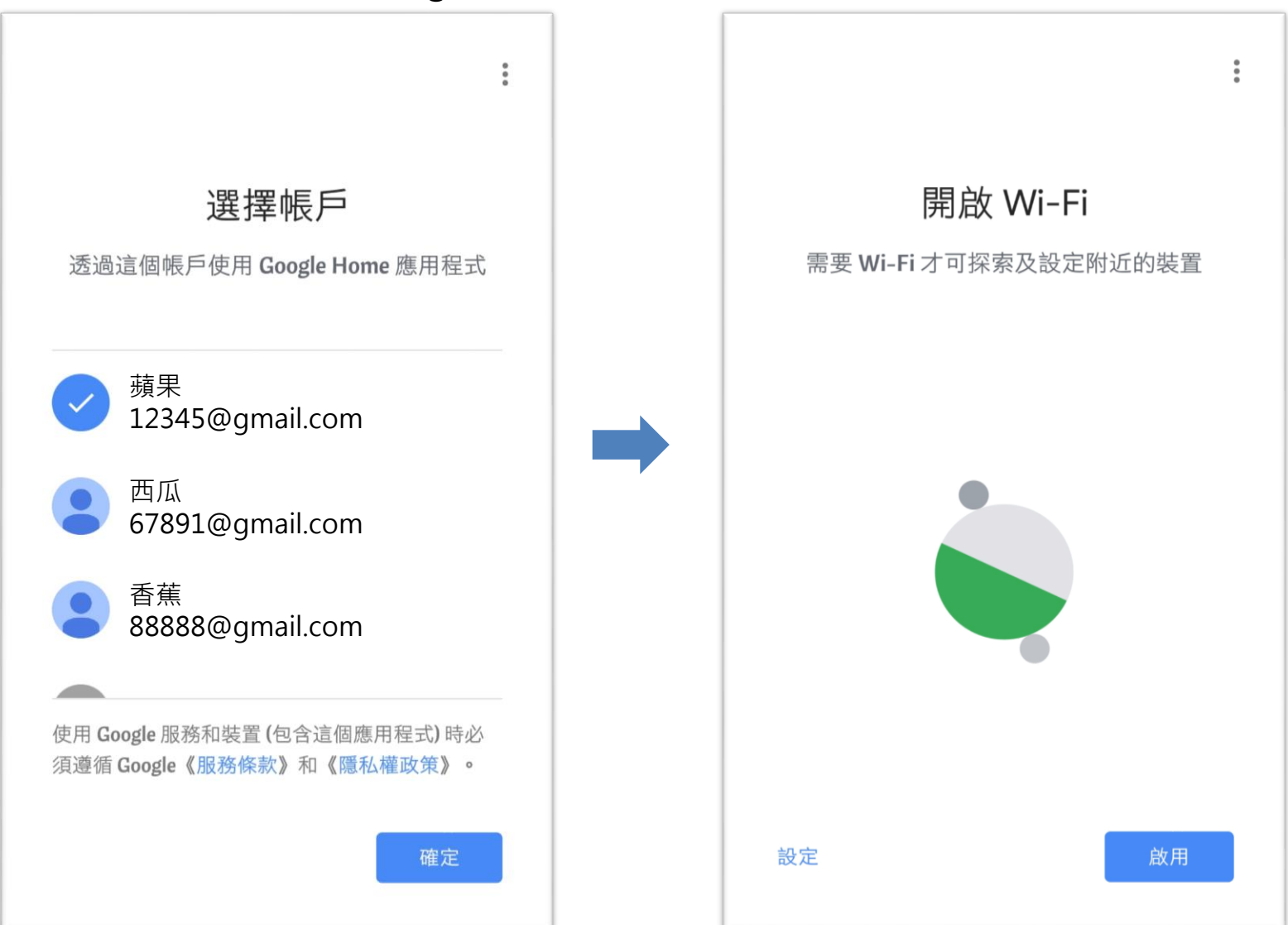

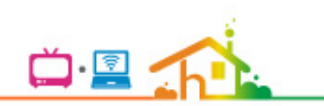

#### ■ 點擊 "新增icon" 來搜尋欲設定的裝置

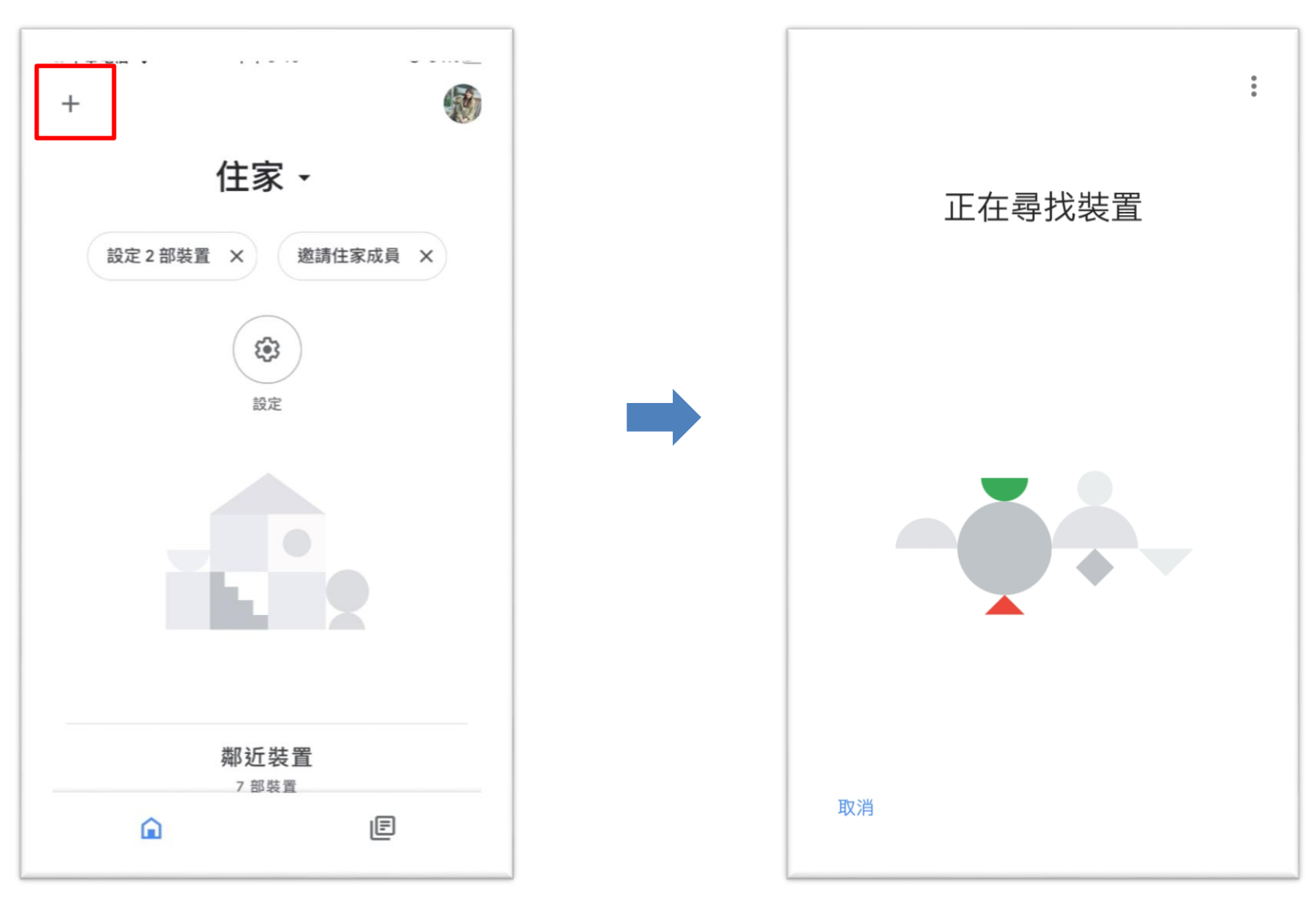

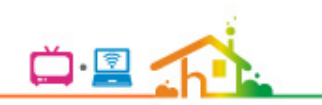

#### 確認聽到裝置進行連接時發出的音效, 選擇 Google 助理的聲音以及預設音樂播放應用程式後即完成設定

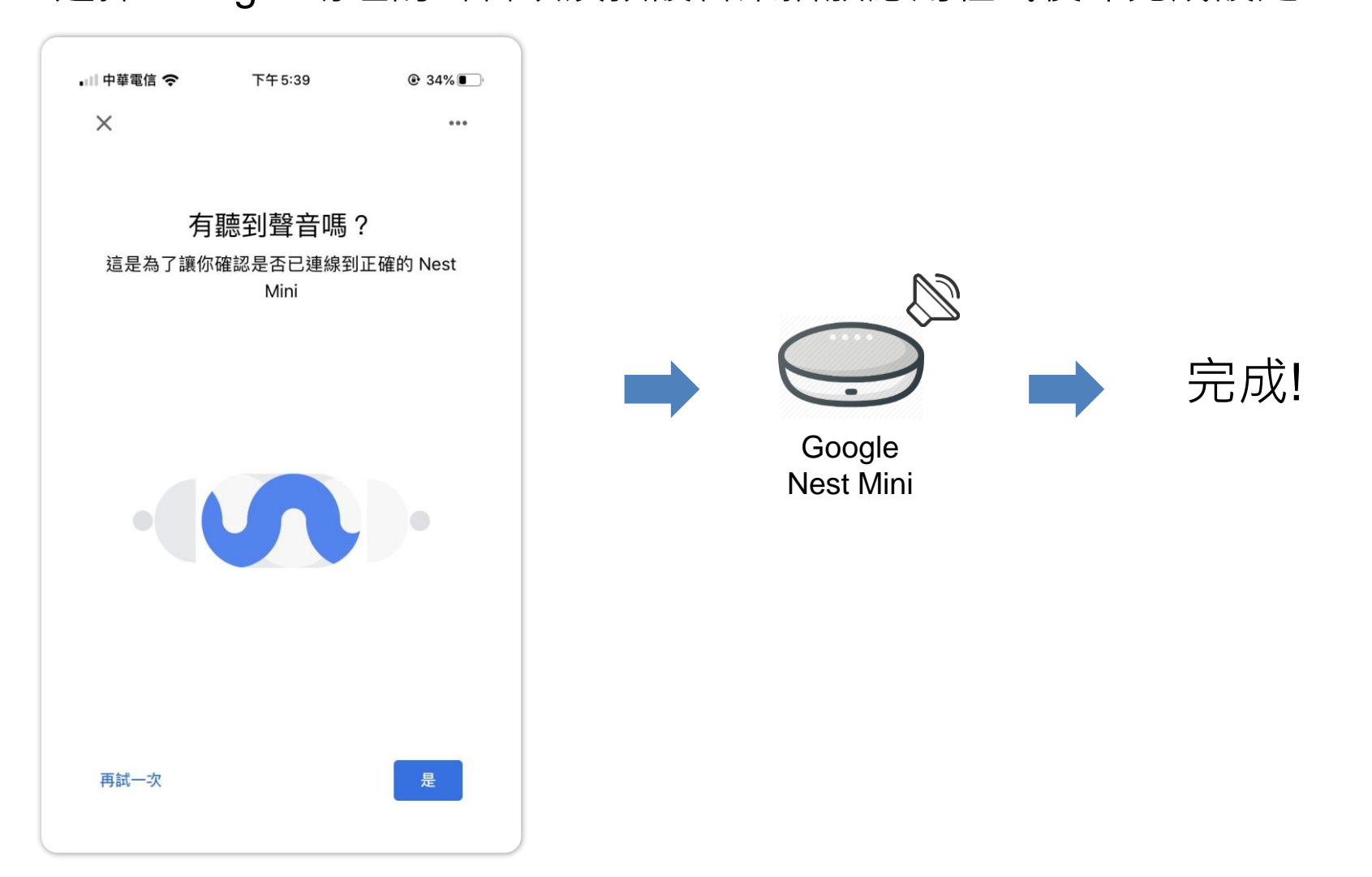

查看更多 Google Nest Mini 使用說明

查看更多 Google Nest Mini 使用說明: https://support.google.com/googlenest/topic/70296 77?hl=zh-Hant&ref\_topic=7029097 .... Google Nest說明 請說明您的問題 Q 登入 Google Nest Speakers and Displays Thermostats Cameras and Doorbell Wi-Fi 您的隱私權 Welcome to your new home for help, the Google Nest Help Center. ×

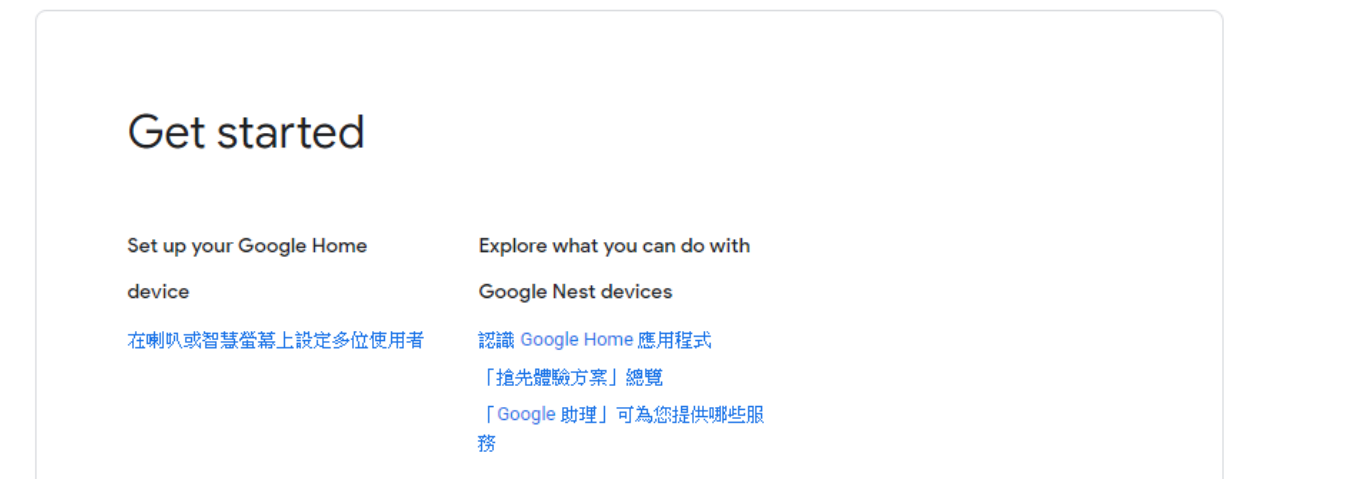

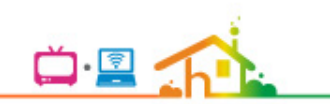

## 步驟二: 電視管家AOG綁定設定

### 電視管家AOG綁定設定

#### 電視管家AOG與機上盒進行綁定:

- 1) 打開機上盒設定頁,選取"Google Nest Mini控制機上盒設定"進行裝置綁定。
- 2) 對 Google Nest Mini 說出:「OK Google! 我要跟電視管家說話。」
- 3) 手機出現綁定畫面,在手機上輸入機上盒顯示之驗証碼。
- 4) 完成綁定。

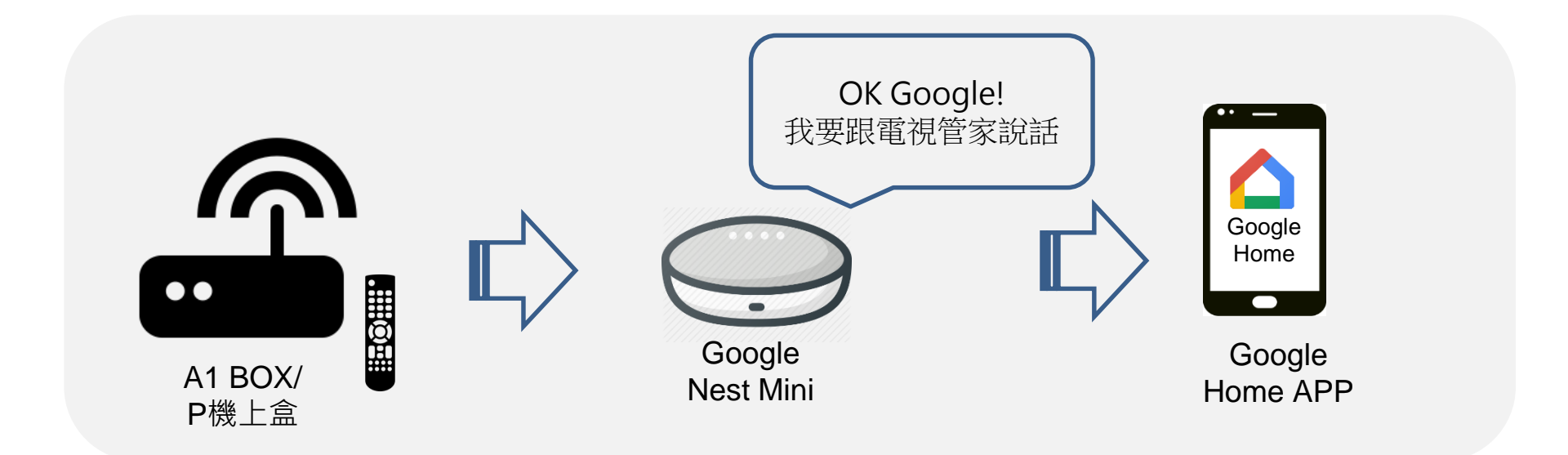

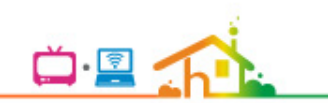

# A1 BOX 綁定流程與步驟

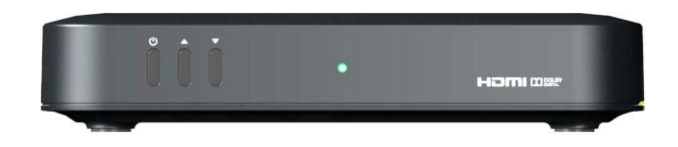

## A1機上盒綁定流程

#### ■ 設定頁, 選取Google Nest mini 智慧音箱控制機上盒設定,以進行裝置綁定。

Ö. 🔄

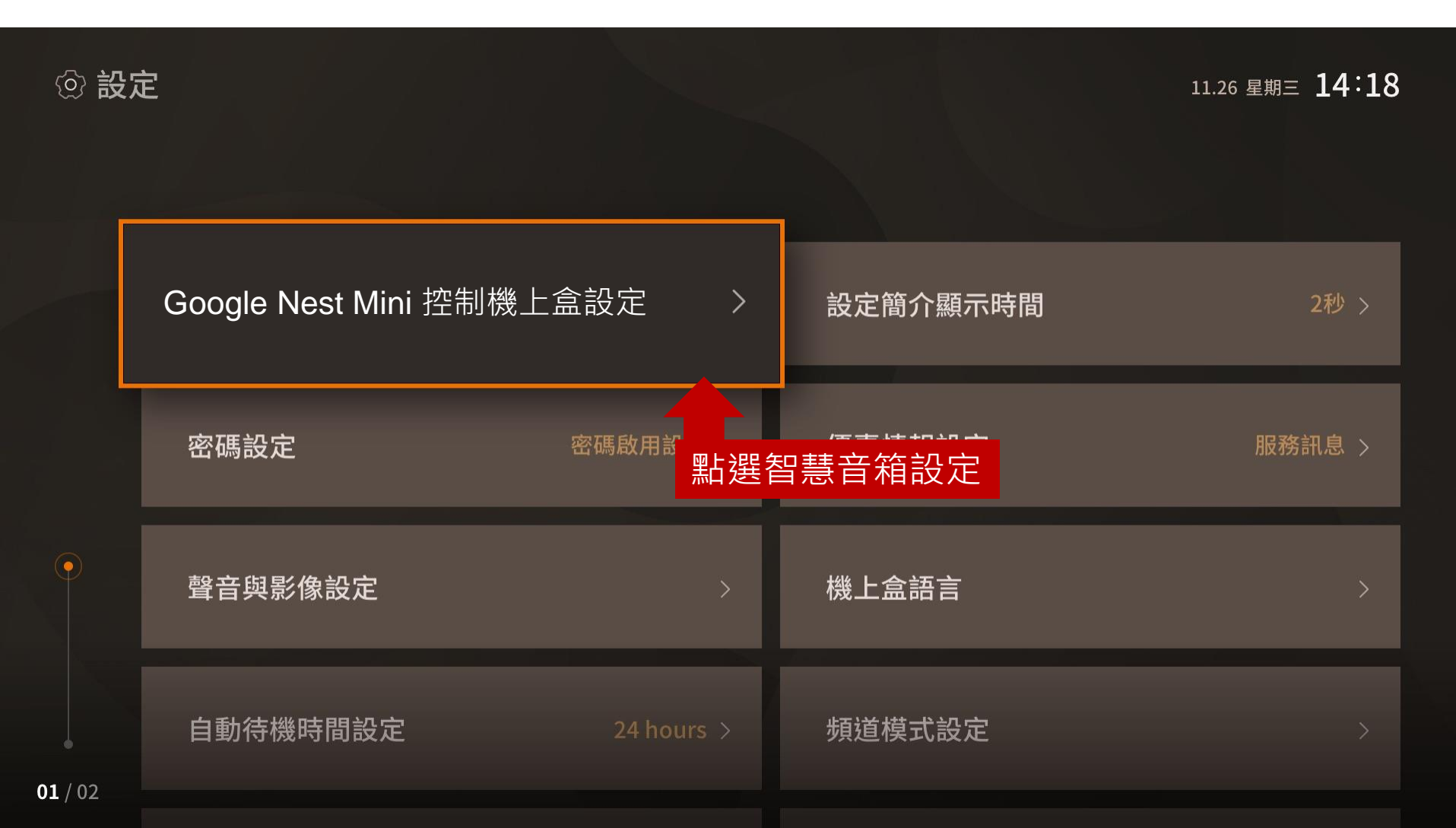

## A1機上盒綁定流程

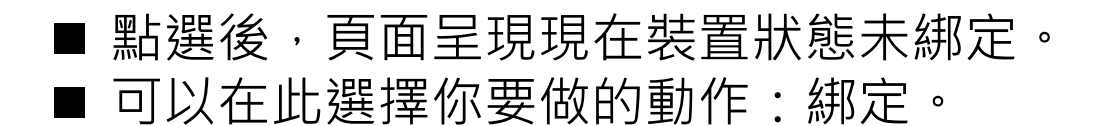

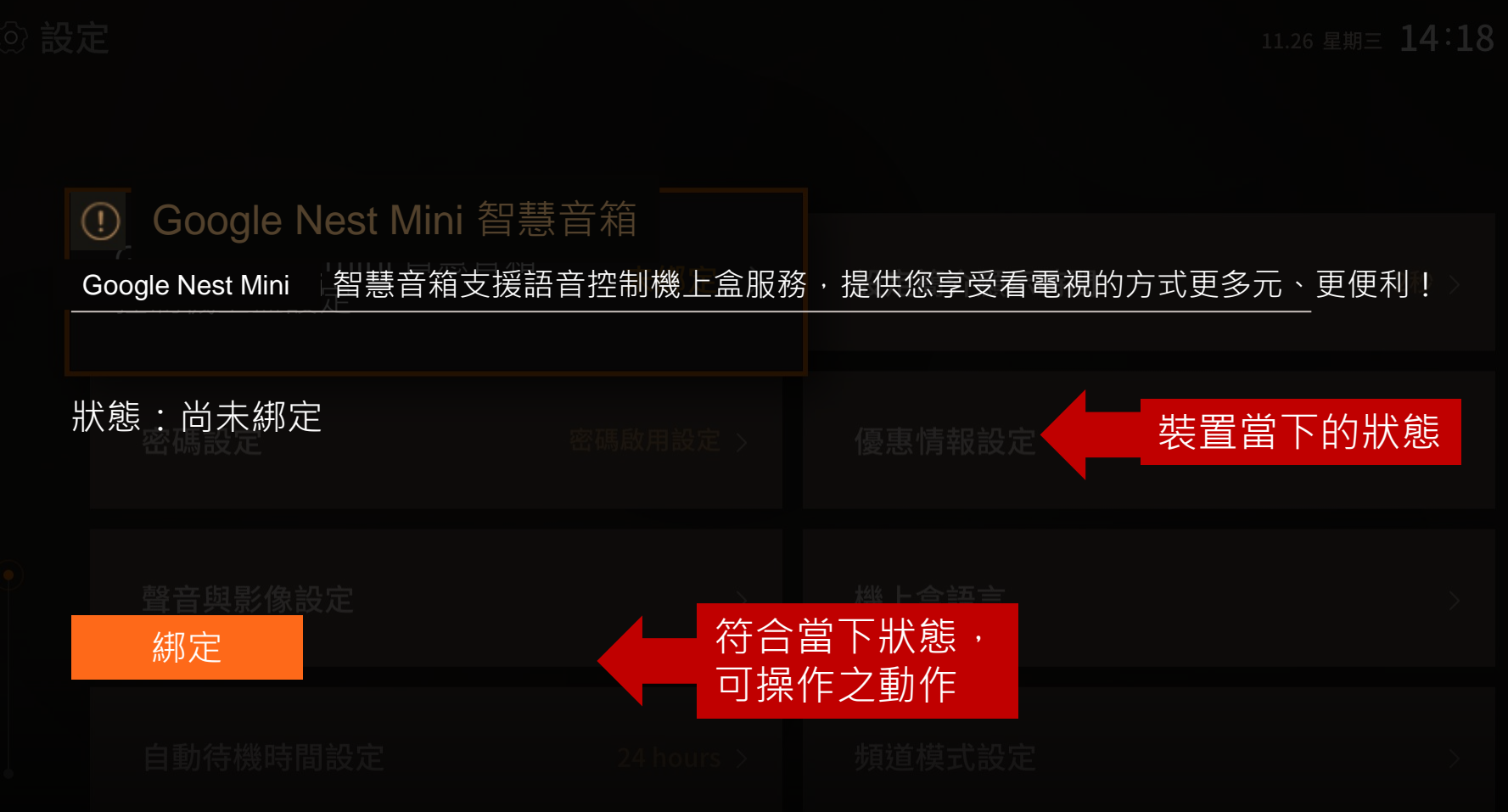

Č · 🔄

## A1機上盒綁定流程

 點選綁定後,頁面說明此裝置功能以及須注意項目。
在此依照步驟做前置作業相關確認(1、2),並對著智慧音箱說話(3), 在手機螢幕上輸入下方認證碼(4),即進行綁定。

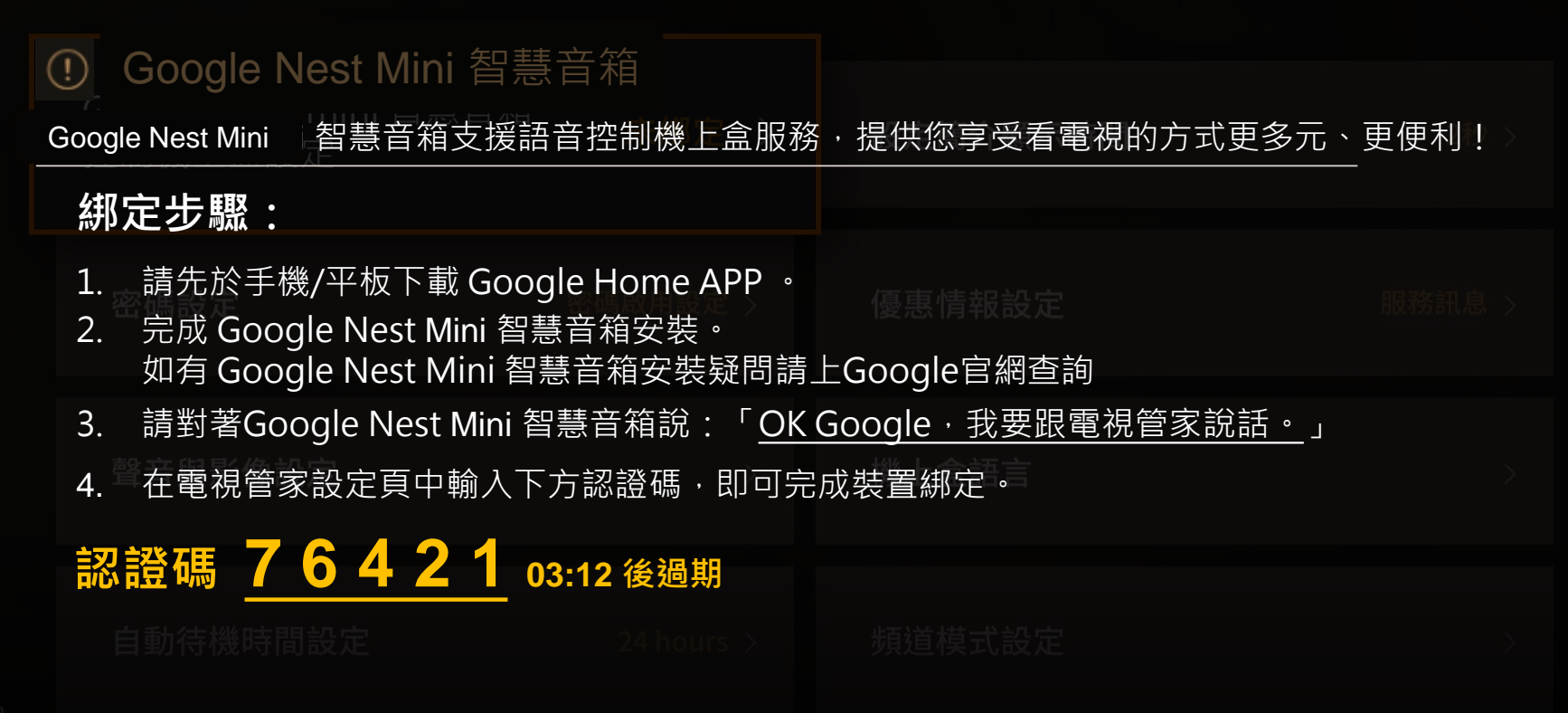

## 電視管家與Google 帳號之綁定

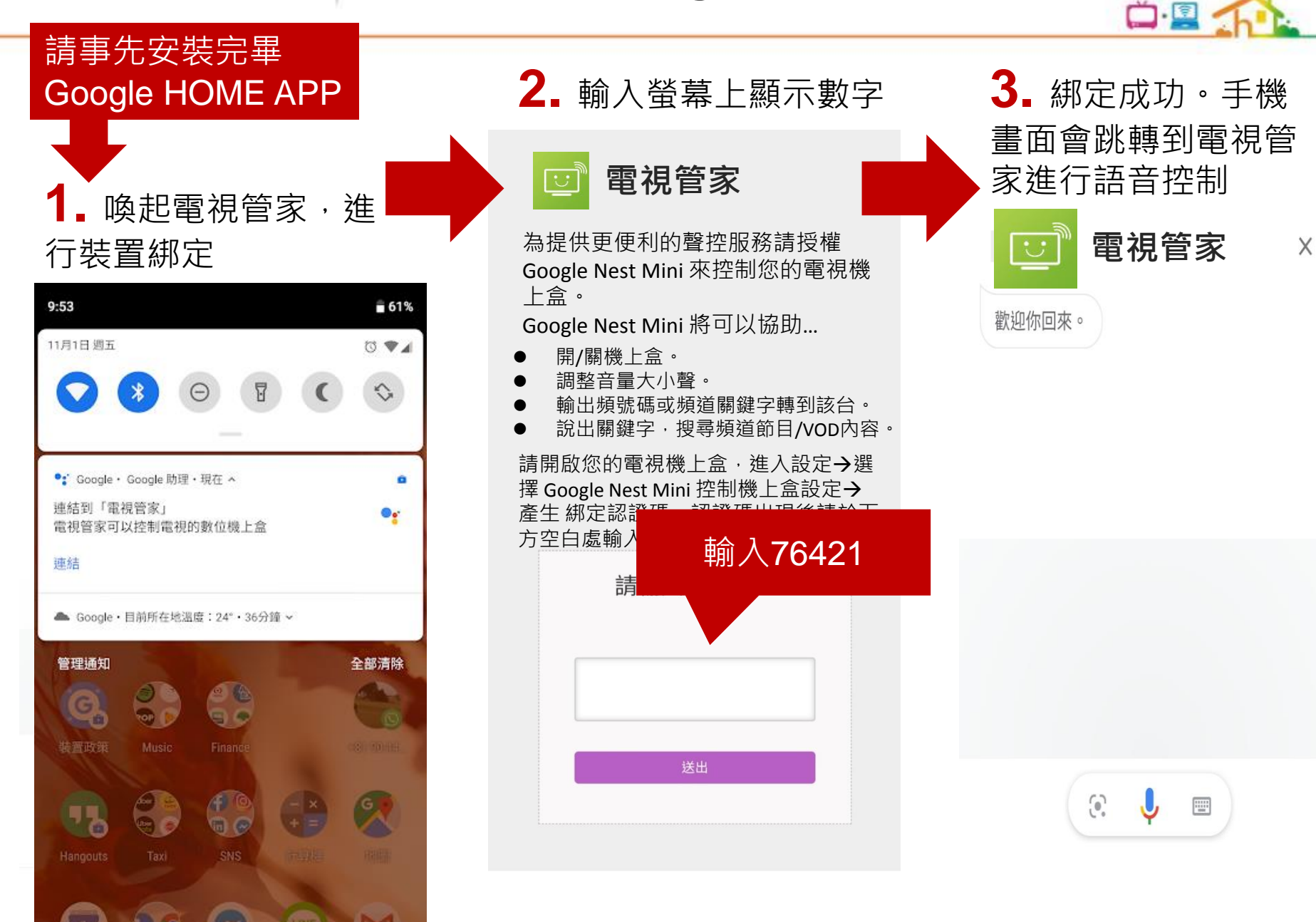

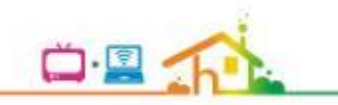

# P2 機上盒綁定流程與步驟

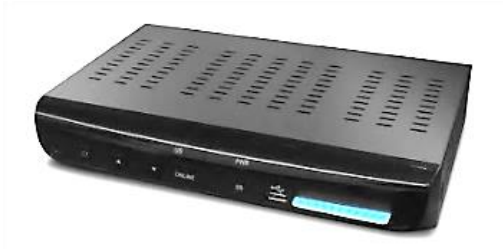

## P2機上盒綁定流程

#### ■ 設定頁, 選取Google Nest Mini 控制機上盒設定,以進行裝置綁定。

Ö.

| 設定                      |                |    | 7月25日 16:01 |
|-------------------------|----------------|----|-------------|
| 您可以在此操作 Google Nest Mi  | ini 控制機上盒的相關設定 |    |             |
| Google Nest Mini 控制機上盒設 | 定              |    | Ð           |
| HomePlay                |                |    | ÷           |
| 保護分級                    |                |    | 限制級         |
| 鎖碼頻道                    |                |    | 0 頻道        |
| 開機自動開啓選單                |                |    | 開啓          |
| 節目簡介顯示秒數                |                |    | 5 秒         |
| 變更密碼                    |                |    | ÷           |
| 優惠情報設定                  |                |    | ÷           |
| 01/02 🔷 左右換頁            |                | 08 | 選取 🗿 回前頁    |

### P2機上盒綁定流程

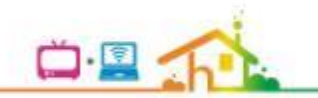

■ 點選後,頁面呈現現在裝置狀態未綁定。
■ 可以在此選擇你要做的動作: 綁定。

#### Google Nest Mini 智慧音箱

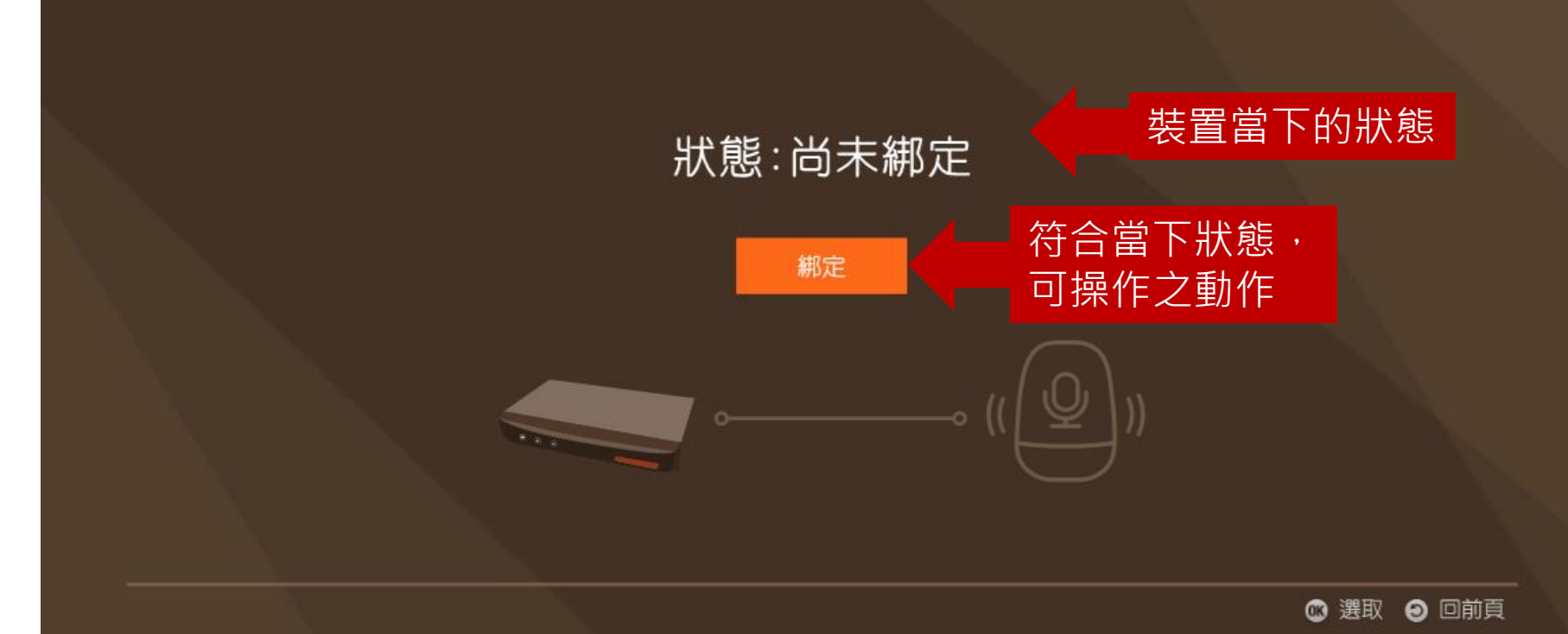

### P2機上盒綁定流程

 點選綁定後,頁面說明此裝置功能以及須注意項目。
在此依照步驟做前置作業相關確認(1、2),並對著智慧音箱說話(3), 在手機螢幕上輸入下方認證碼(4),即進行綁定。

#### 裝置綁定使用說明

Google Nest Mini 智慧音箱支援語音控制機上盒服務, 提供您享受看電視的方式更多元、更便利!

#### 綁定步驟:

- 1. 請先於手機/平板下載 Google Home APP 需安裝完成。
- 2. 並完成 Google Nest Mini 智慧音箱安裝。 如有Google Nest 智慧音箱安裝疑問請上Google官網查詢
- 3. 請對著 Google Nest Mini 智慧音箱說:「Ok Google」「我要跟電視管家說話」
- 4. 在電視管家 設定頁中輸入下方認證碼 · 即可完成裝置綁定 ·

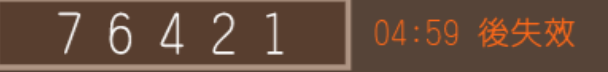

## 電視管家與Google 帳號之綁定

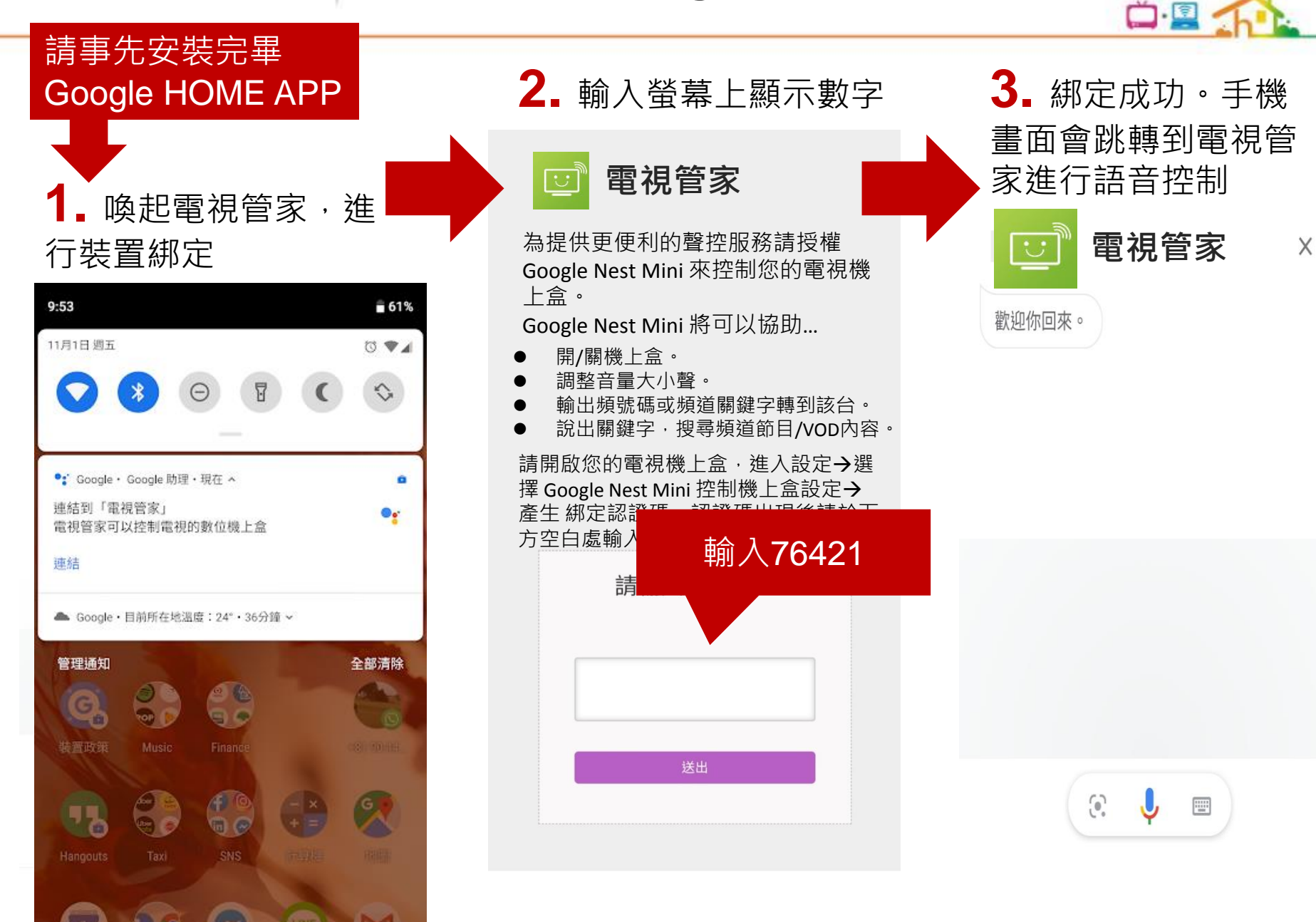

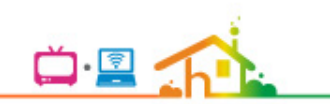

# 步驟三: 電視管家AOG功能指令

## 電視管家AOG功能指令

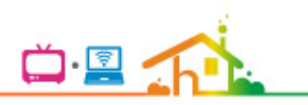

- 使用者要說<mark>喚醒詞後再加上功能指令</mark>才能成功執行電視管家AOG功能。
  喚醒詞為:
  - ✓ 「OK Google!我要跟電視管家說話/幫我叫電視管家/ 能幫我叫下電視管家嗎/詢問電視管家/我想找電視管家說話。」

| 功能       | 語音指令    |
|----------|---------|
| 開/關機     | 開 機上盒   |
|          | 關 機上盒   |
| 調整音量     | 提高音量    |
|          | 大聲一點    |
| 轉台(頻道名稱) | 轉到HBO   |
|          | 我要看 HBO |
| 轉台(頻道號碼) | 轉到 65   |
|          | 我要看 65  |

## 電視管家AOG功能指令

|       | -        |
|-------|----------|
| 📛 · 📃 | The last |

| 功能     | 語音指令           |  |
|--------|----------------|--|
| 搜尋內容   | 我想看"神力女超人"     |  |
|        | 我要看"獅子王"       |  |
| 開啟服務   | 開"myVideo"     |  |
|        | 打開"電視隨選"       |  |
| 查詢客服電話 | 打客服電話          |  |
|        | 我要找客服          |  |
| 查帳單    | 我要查 寬頻/有線電視 帳單 |  |
|        | 我要繳費           |  |

# THANK YOU